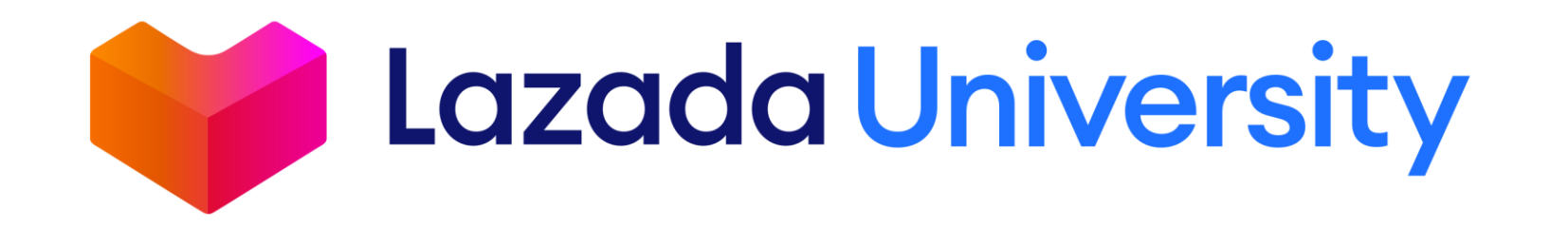

## INCREASE YOUR CUSTOMERS' BASKET SIZE

JANUARY 2020

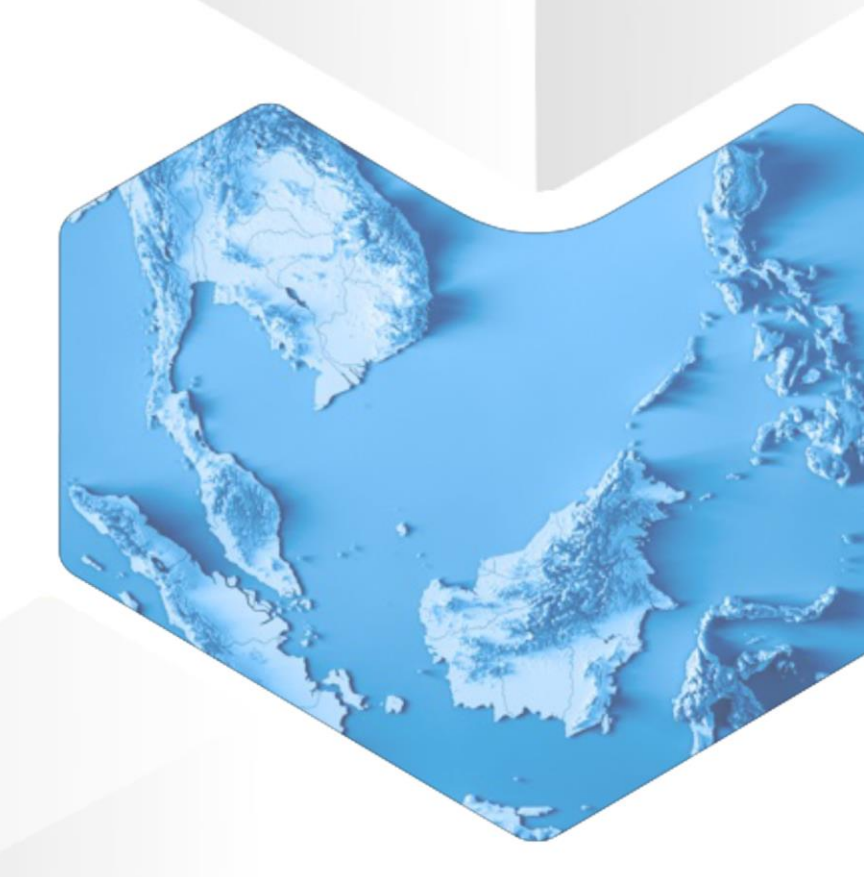

## **LEARNING OUTCOMES**

- 1. Know how basket size affects your sales, and why it is important
- 2. Successfully create your Flexi Combo
- 3. Learn some tips on how to maximize Basket Building

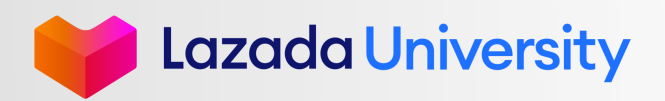

## CONTENT

- **1. Why Increase Customers' Basket Size?**
- **2. Create Your Flexi Combos**
- 3. Tips & Next Steps

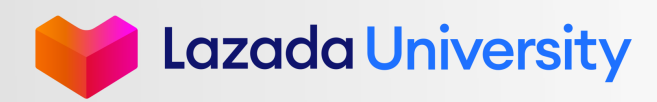

# Increasing your customers basket size gives you a direct increase in sales revenue!

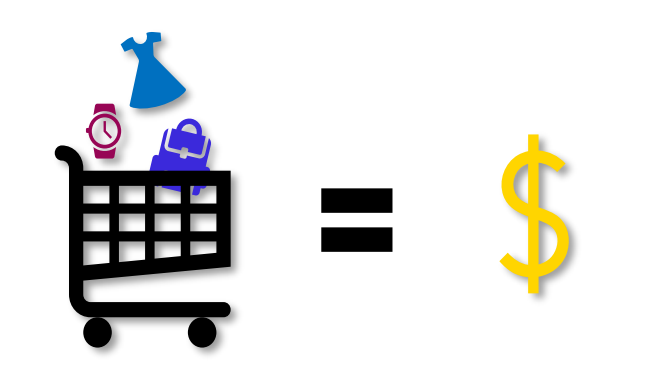

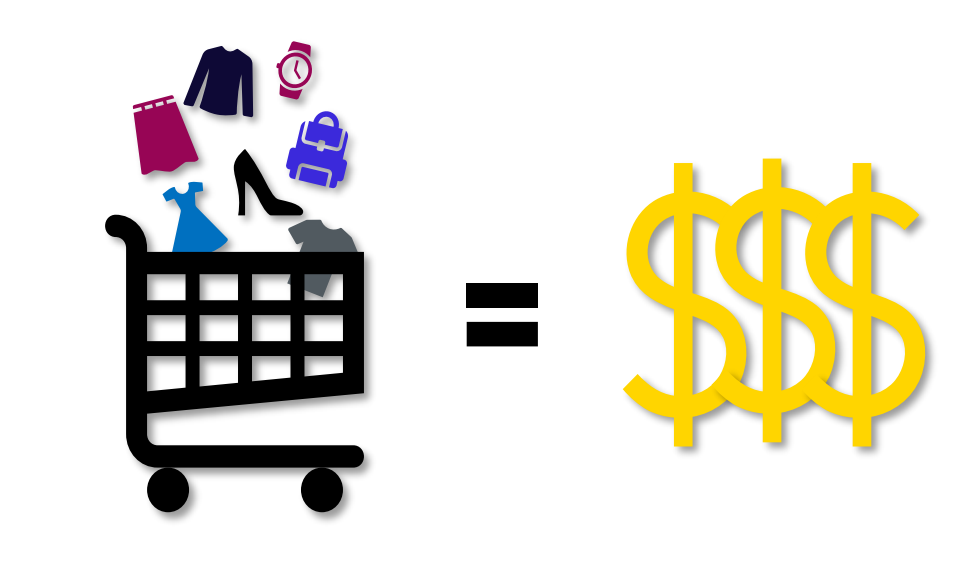

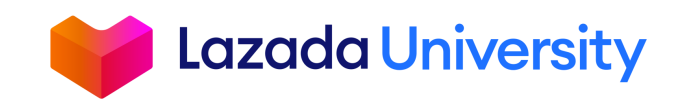

D Lazada South East Asia Pte Ltd, [2019]

### **INCREASE YOUR BASKET SIZE WITH FLEXI COMBO**

### Flexi Combo enables you to create promotions on item level & store level with flexible conditions and different tiering

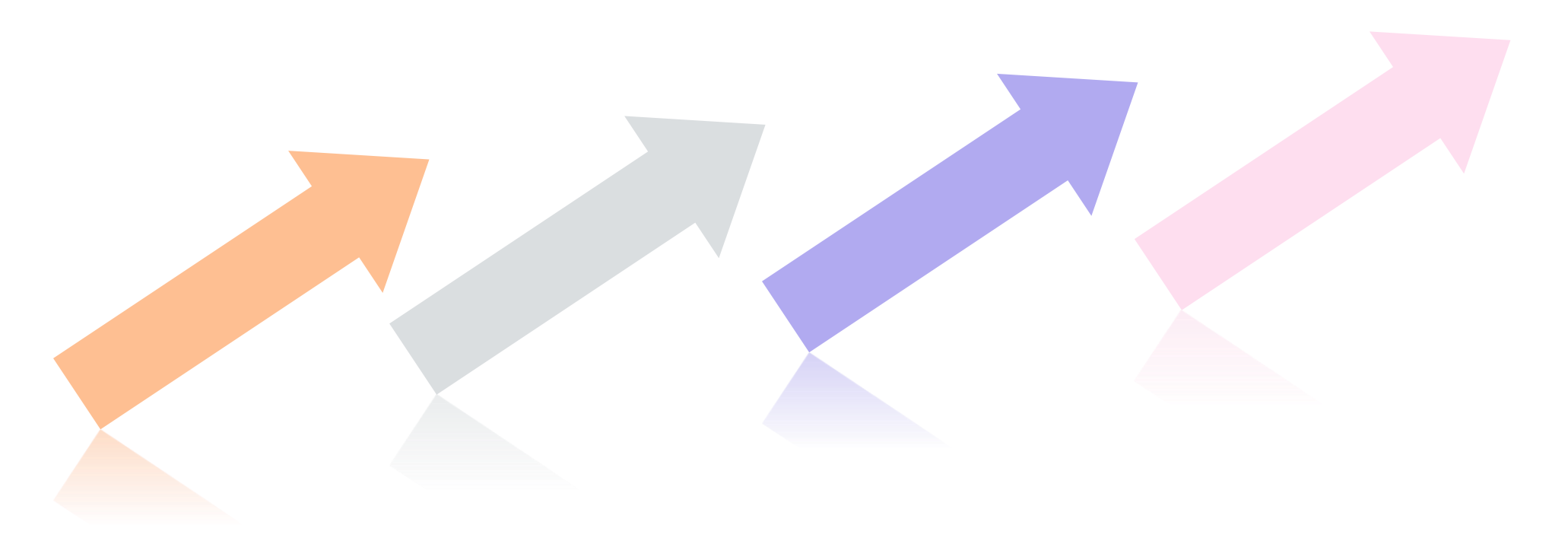

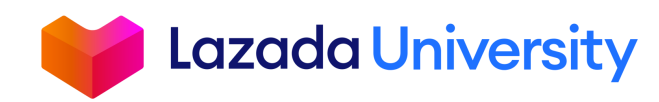

## **VISIBILITY TO CUSTOMERS**

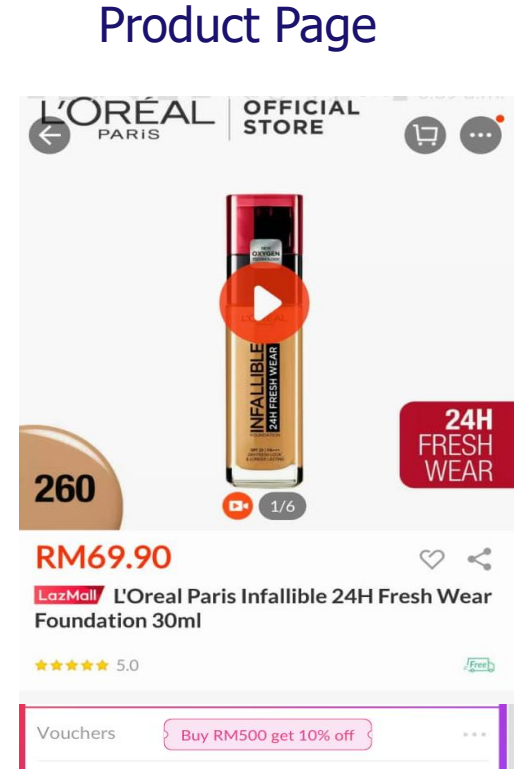

#### Store

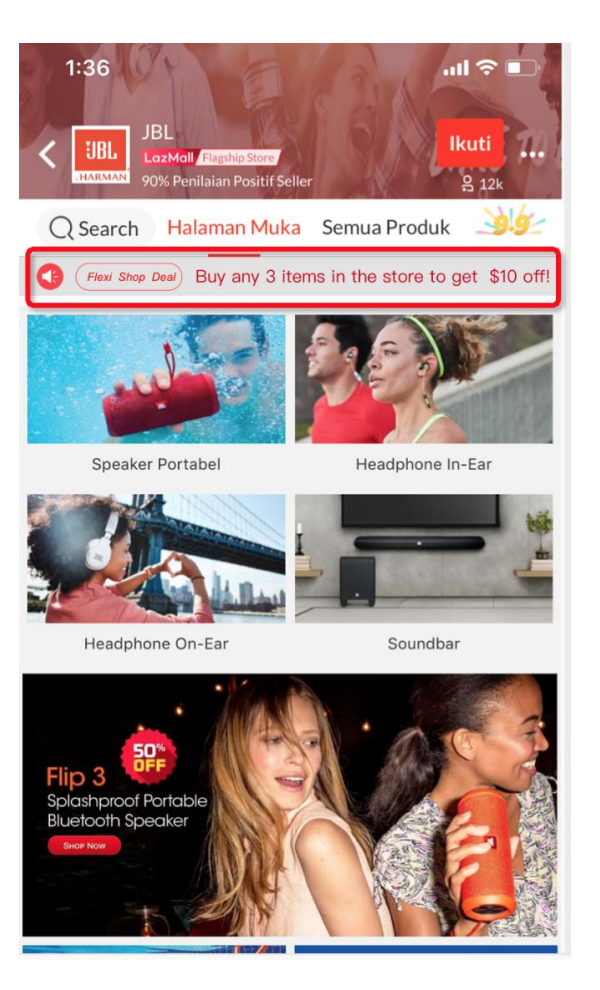

#### Cart

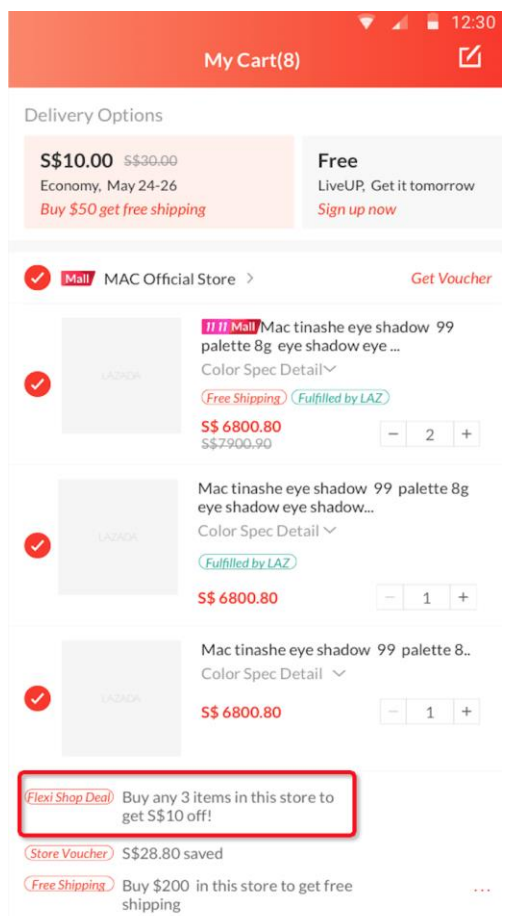

#### Checkout

|       |                | eye shadow eye shado<br>Color Spec Detail ~<br>(Fulfilled by LAZ) | ow 77 par<br>ow |         | ,     |
|-------|----------------|-------------------------------------------------------------------|-----------------|---------|-------|
|       |                | S\$ 6800.80                                                       | -               | 2       | +     |
|       |                | Mac tinashe eye shado<br>eye shadow eye shado                     | ow 99 pal       | ette 8g |       |
|       |                | S\$ 6800.80                                                       |                 | 1       | +     |
| Subt  | otal (2 items) |                                                                   |                 | S\$ 1   | 40.00 |
| Actu  | al Shipping Fe | e                                                                 |                 | S\$     | 10.00 |
| Prom  | notion         |                                                                   |                 | -S\$    | 10.00 |
| Flexi | Shop Deal Dis  | scount                                                            |                 | -S\$    | 10.00 |
| Laza  | da Vouchers    | >                                                                 |                 | -S\$    | 10.00 |
| Selle | r Vouchers >   |                                                                   |                 | -S\$    | 10.00 |
| Vouc  | her LAZ15bv    | vizuu Remove                                                      |                 | -S\$    | 20.00 |
|       |                |                                                                   |                 |         |       |

Installment plans are available for your order

Total: S\$119.21 Place Order GST Applied Where Applicable

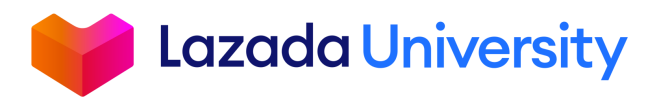

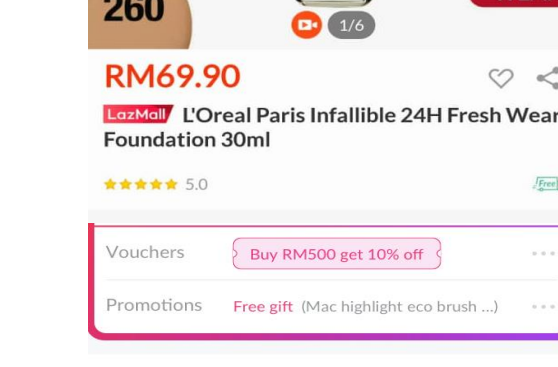

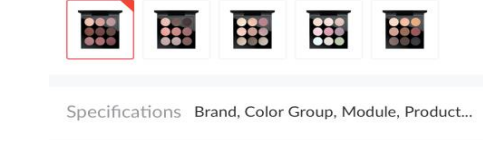

Variations Purple Plus Nine

## **REWARD CUSTOMERS WITH A TIERED PRICING MODEL**

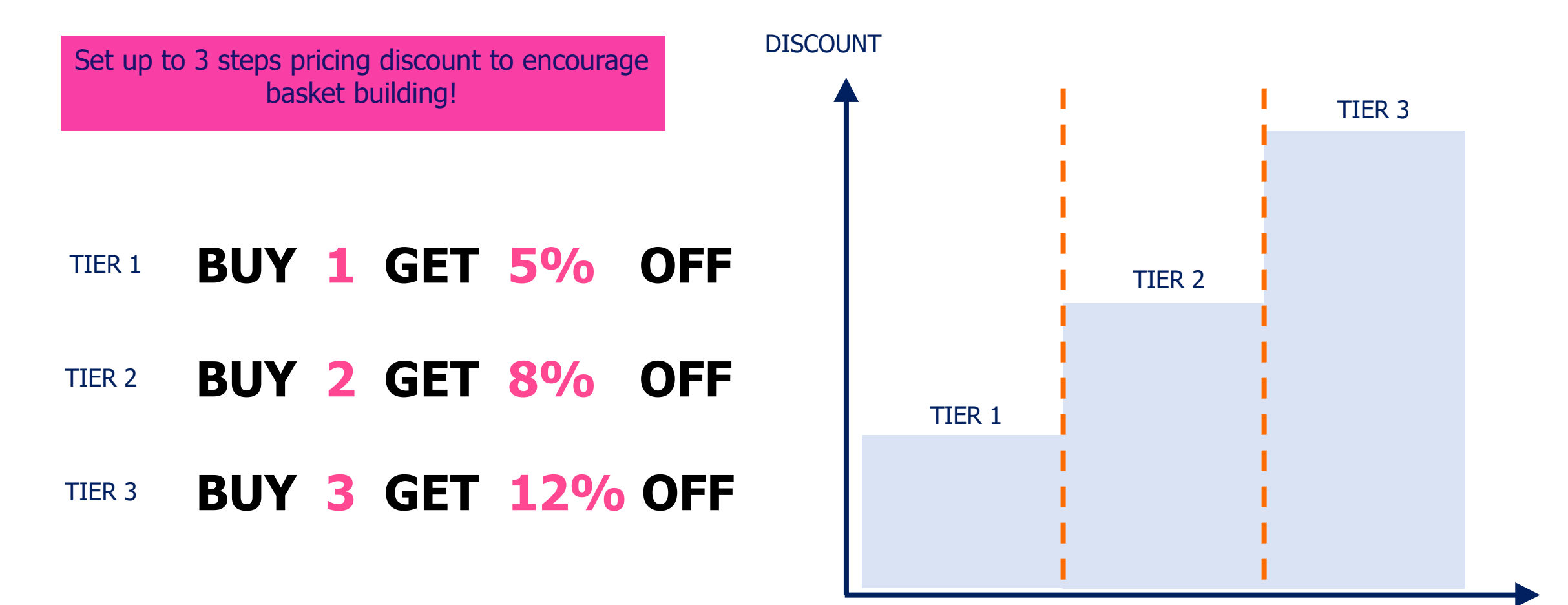

QUANTITY

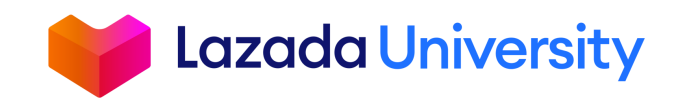

## CONTENT

- **1. Why Increase Customers' Basket Size?**
- 2. Create Your Flexi Combos
- 3. Tips & Next Steps

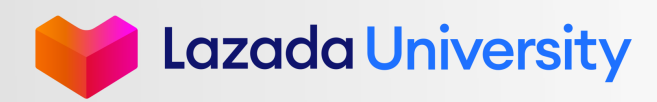

## **CREATE A NEW FLEXI COMBO**

|   | LAZADA<br>seller center         | Home > Promotion > Flexi Corr<br>Flexi Combo | ıbo                                          |                                                   |                   |                               |            |
|---|---------------------------------|----------------------------------------------|----------------------------------------------|---------------------------------------------------|-------------------|-------------------------------|------------|
|   | Products $\vee$                 | Active Inactive                              |                                              |                                                   |                   |                               |            |
|   | Orders 2                        | Start Date - En                              | d Dat 3                                      | Deal Name Sea                                     | rch               |                               |            |
| 1 | Promotions A                    | Create New Promotion                         | Create by Template                           | Promotion Satting                                 | Apply To          | Fidt Promotion                | Active     |
|   | Campaign<br>Management          | Combo #1                                     | 2021-02-19 00:00:00 ~<br>2021-02-27 00:00:00 | Any 1, Save 10%; Any 2, Save 11%; Any 3, Save 12% | Specific Products | Edit Criteria Manage Products | Deactivate |
|   | Flexi Combo                     | Combo #2                                     | 2021-02-01 00:00:00 ~<br>2021-02-02 00:00:00 | Any 1, Save 10%; Any 2, Save 11%                  | Specific Products | Edit Criteria Manage Products | Deactivate |
|   | Bundles                         | Combo #3                                     | 2020-02-01 00:00:00 ~<br>2020-02-03 00:00:00 | Any 1, Save 10%; Any 2, Save 11%                  | Store-wide        | Edit Criteria                 | Deactivate |
|   | Seller Voucher<br>Free Shipping |                                              |                                              |                                                   |                   |                               |            |
|   | Sponsored<br>Products           |                                              |                                              |                                                   |                   |                               |            |
|   | Seller Picks                    |                                              |                                              |                                                   |                   |                               |            |
|   | Store ~                         |                                              |                                              |                                                   |                   |                               | ·          |
|   | Finance ~                       |                                              |                                              |                                                   |                   |                               | - 91-      |
|   | Business Advisor                |                                              |                                              |                                                   |                   |                               |            |
|   | Growth Center                   |                                              |                                              |                                                   |                   |                               |            |

- 1. Click on Promotions -> Flexi Combo
- 2. Select create New Promotion to create your own campaign **OR**
- 3. Select Create by Template to follow pre-defined settings (set by Lazada)

#### Why use template?

- Easy to use
- Use recommended platform settings
- Achieve a higher ROI

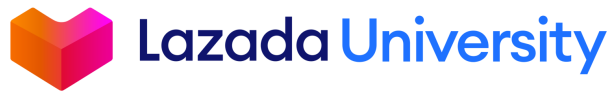

## **FLEXI COMBO INFORMATION & CRITERIA**

| complete Promotion Info &                                                                                                | Criteria                                                                                                  |          |                  |               |  |
|----------------------------------------------------------------------------------------------------|----------------------------------------------------------------------------------------------------|----------|------------------|---------------|--|
| Promotion Name ii *                                                                                                    |                                                                                                    |          |                  |               |  |
| Period(GMT+08:00)                                                                                                    | Start date                                                                                                | -        | End date         |               |  |
| Total number of Flexi                                                                                                    |                                                                                                    | +        |                  |               |  |
| Combo Orders 🧯 *                                                                                                    |                                                                                                    |          |                  |               |  |
| Combo Orders i *                                                                                                    | ) Entire Shop O Specific Product                                                                          | S        | + Add P          | romotion Tier |  |
| Combo Orders i * Promo Apply to i *  Tier 1  Deal Criteria  Customer needs to fulfil these to get the discount           | ) Entire Shop O Specific Product                                                                          | s<br>1 + | + Add P          | romotion Tier |  |
| Combo Orders i * Promo Apply to i *  Tier 1  Deal Criteria  Customer needs to fulfil these to get the discount  Discount | <ul> <li>Entire Shop Specific Product</li> <li>Item QTY &gt;= i</li> <li>Percentage Discount i</li> </ul> | s<br>5   | + Add P<br>% off | romotion Tier |  |

- 1. Set your own promotion title to organize your different
- 2. Set the period of which you want your promotion to be active. Max duration: 120 days
- 3. Control for how many orders you want to offer flexi combo discounts. The usage limit helps you to controls your budget
- 4. Determine if your flexi combo applies to the whole store or to certain products
- Calculated the cost of your promotion by the following formula Usage limit x Cost of discount per order = Cost of promotion

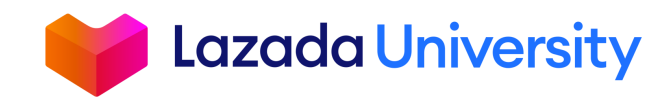

### **FLEXI COMBO TIERING**

| Tier 1                                                                               |                     |     |                   |
|--------------------------------------------------------------------------------------|---------------------|-----|-------------------|
| Deal Criteria<br>Customer needs to fullfill<br>these in order to get the<br>offering | Item QTY >=         | 1 + |                   |
| Offering<br>Benefits to the customer                                                 | Percentage Discount | 10  | %                 |
| Tier 2                                                                               |                     |     | (Maximum 3 tiers) |
| Deal Criteria                                                                        | Item QTY >=         | 2 + |                   |
| Offering                                                                             | Percentage Discount | 11  | %                 |
| Tier 3                                                                               |                     |     | (Maximum 3 tiers) |
| Deal Criteria                                                                        | Item QTY >=         | 3 + |                   |
| Offering                                                                             | Percentage Discount | 12  | %                 |
|                                                                                      |                     |     | Cancel            |

#### Tiering allows you to create different levels of discount within the same Flexi Combo promotion.

#### **Benefits**

- Incentivize customers to increase
   basket size
- Reward customers with further discounts if they purchase more

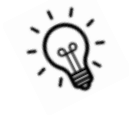

All tiers follow the same initial promotion type e.g. Tier 1 is a percentage discount promotion, the other tiers (2&3) can only be percentage type

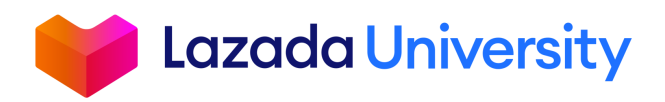

## **MANAGING PRODUCTS FOR YOUR FLEXI COMBO**

| Start Date -         | End Date               | Promotion Name                               | Search                         |                   |                                  |            |
|----------------------|------------------------|----------------------------------------------|--------------------------------|-------------------|----------------------------------|------------|
| Create New Promotion |                        |                                              |                                |                   |                                  |            |
| Promotion Id         | Promotion Name         | Period(Start~End)                            | Promotion Setting              | Apply to          | Edit Promotion                   | Action     |
| 8562016675436        | ххх                    | 2019-04-27 00:00:00 ~<br>2019-05-26 00:00:00 | Any 1, Save 5%; Any 2, Save 6% | Specific Products | Edit Criteria<br>Manage Products | Deactivate |
|                      |                        |                                              |                                |                   | 1                                |            |
|                      |                        |                                              |                                |                   |                                  |            |
| Home > Promotic      | on $>$ Flexi Combo $>$ | Manage Products                              |                                |                   |                                  |            |
| Manage Flexi         | Combo Product          | s: xxx                                       |                                | (                 | 2                                | 3          |
| 2019-04-27 0         | 0:00:00 ~ 2019-0       | 05-26 00:00:00:                              | Any 1, Save 5%; Any            | / 2, Save 6%      | Upload by Ex                     | cel 🗸      |
|                      |                        |                                              |                                |                   |                                  |            |

- 1. Click on Manage Products
- 2. Select products by using the bulk upload function **OR**
- 3. Select your products by manually selecting from the interface

#### **Option 1: Using the bulk upload**

| Home > Promotion > Flexi Corr<br>Manage Flexi Combo Protier 1 tier 2 the description | nbo > Manage Products<br>Oducts<br>a about the promotion def | tail Upload by Excel ^ 4                                  | - Manual Add Product  |                  |                      |
|--------------------------------------------------------------------------------------|--------------------------------------------------------------|-----------------------------------------------------------|-----------------------|------------------|----------------------|
| SKU ID                                                                               | Product                                                      | Download Empty Emplate ⊥<br>Upload excel<br>Errors report | Current Sale Price √t | Current Stock J↑ | actions↓             |
| < Previous 1 2 3                                                                     | 4 10 Next >                                                  | 1/10 Go to Page Go                                        |                       |                  | Items per page: 10 V |

#### How does it work?

- Download the template
- Re-upload the filled-up template (select which SKUs you want to use for your campaign)
- Check the Errors Report incase there are issues

#### **Option 2: Manually select your products**

| Sku N | ame                | Brand                                     | Select Category A                                           | Search |             |                                     |                                     |
|-------|--------------------|-------------------------------------------|-------------------------------------------------------------|--------|-------------|-------------------------------------|-------------------------------------|
| 834 i | tems can be select | ed at a time                              | Brands & Sellers Show<br>Cameras                            | room   | >           | forest au<br>1st Level              | toTest first category<br>Cat        |
|       | SKU ID             | Product                                   | Chinese New Year<br>Chinese New Year Old                    |        | >           | Baby & T                            | oddler<br>Sellers Showroom          |
|       | 110568023          | LIVE D<br>Official<br>Discount<br>Product | Computers & Laptops<br>Digital Goods<br>Effortless Shopping |        | ><br>><br>> | Cameras<br>Chinese<br>Chinese       | New Year<br>New Year Old            |
|       | 110569041          | LiveUp<br>Official<br>Product             | Fashion<br>Fashion(inactive)<br>Groceries                   |        | ><br>><br>> | Compute<br>Digital Ge<br>Effortless | ers & Laptops<br>bods<br>s Shopping |
|       | 110569042          | LiveUp 60 day Free tria                   | Health & Beautv                                             | 0      | >           | Fashian                             | 100                                 |
|       | 211627002          | silvia sms<br>digital                     | 144                                                         | 144    |             |                                     | 9993                                |
|       | 212021001          | #lazada test<br>item title#               | 12                                                          | 10     |             |                                     | 1098                                |

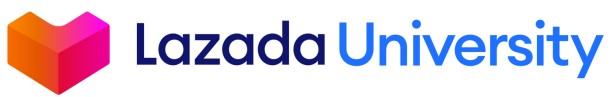

## CONTENT

- **1. Why Increase Customers' Basket Size?**
- 2. Create Your Flexi Combos
- **3. Tips & Next Steps**

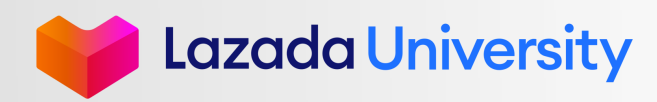

## **STRATEGIC GROUPING OF FLEXI COMBOS PRODUCTS**

#### Do not lose a potential combo!

- Each checkout can only have one Flexi Combo Promo ID per Store applied
- Highest tier will be applied if customers qualify for >1 tier
- If promotion was "Buy 2 save 10%" & customer buys 3 products, only 2 products will enjoy the 10% discount

| SELECT ALL (28 ITEM(S))                                                                     | III DELETE                 | MOVE TO WISHLIST     | CircliveUp Rebate                         | START FREE TRIAL               |
|---------------------------------------------------------------------------------------------|----------------------------|----------------------|-------------------------------------------|--------------------------------|
| David Jones >                                                                               |                            | Get Voucher 🗸        | Enjoy 5% rebate, FREE and fas with LiveUp | t delivery and more            |
|                                                                                             |                            | Estimate Time 26 Mar |                                           |                                |
| Any 1. Save \$3.00:Any 2. Save \$6.00 on specified goods                                    | <u>éo2.00</u>              | EDIT                 | Order Summary                             |                                |
| $\dot{-}$                                                                                   | \$92.00<br>\$140.00        | EDIT                 | Subtotal (3 items)                        | \$146.00                       |
|                                                                                             | -34%                       |                      | Shipping Fee                              | Free                           |
|                                                                                             |                            |                      | Promotion                                 | -\$6.00                        |
| DAVIDJONES women handbag pu leather female crossbody bag large lady plain shoulder bag girl | \$48.00                    |                      | Enter Voucher Code                        | APPLY                          |
| David Jones, Yellow                                                                         | <del>\$60.00</del><br>-20% |                      | Total                                     | \$140.00                       |
|                                                                                             | ♡ 匝                        | - 1 +                |                                           | GST included, where applicable |

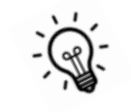

- Observe your customers' buying pattern & better group products for a more effective combo
- Create combo that are applicable storewide, with minimum spend of 1.2
   1.5x of the basket size & different tiers

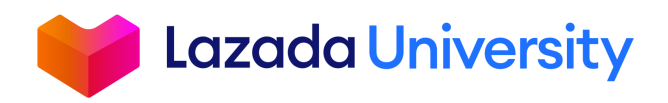

### **STACK PROMOTIONAL TOOLS**

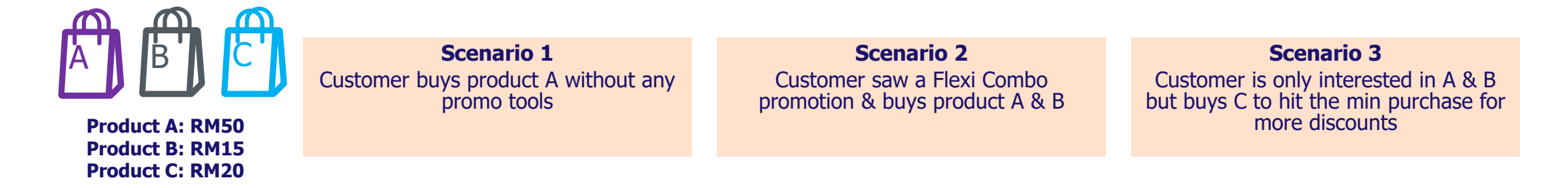

| Customer purchase      | Product A | Product A + B                         | Product A + B + C                                         |
|------------------------|-----------|---------------------------------------|-----------------------------------------------------------|
| Flexi Combo            | -         | Buy 2, RM5 off                        | Buy 2, RM5 off                                            |
| Voucher                | -         | -                                     | RM10 off, min spend RM70                                  |
| Total                  | RM50      | RM50 + RM15 = RM65                    | RM50 + RM15 + RM20 = RM85                                 |
| Price paid by Customer | RM50      | RM65 - <mark>RM5</mark> = <b>RM60</b> | RM85 - <mark>RM5</mark> - <mark>RM10</mark> = <b>RM70</b> |

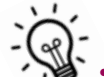

• Flexi Combo can stack with other tools such as Campaign, Voucher & Free Shipping in this order: Campaign > Flexi Combo > Voucher > Free Shipping

• Know your average basket size to set your min purchase orders for promo tools

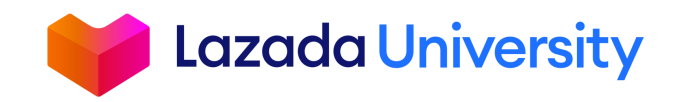

## **TAKE CONTROL OF CUSTOMERS' RETURNS**

#### **Scenario:**

- 1. Flexi Combo Mechanic: Buy 3 get RM10 off
- 2. Customer purchased: 6 products (2 sets of Flexi Combo) & wants to return 1 product due to defect

#### If you are not using Direct Return To Merchant

1. All products tied to the same Promo ID must be returned (i.e. Customer to return all 6 products)

#### If you are using Direct Return To Merchant

Seller may reach a consensus with Customer to...

- 1. Do a partial refund & customer to send product back
- 2. Do a partial refund & allow customer to keep product
- 3. Reject the return issue will escalate to Dispute team
- If Dispute team's conclusion is for customer to return, all 6 products must be returned

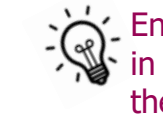

Ensure all your combo products are in good condition before sending them out

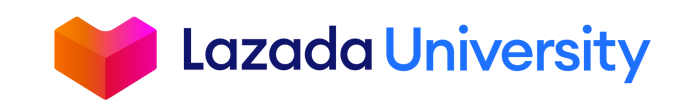

### **USE BUSINESS ADVISOR FOR AN EFFECTIVE COMBO**

Hom Bus

Check out Products with "Low Conversion Rate" or "Not Selling" to determine which products you can combine or offer free gifts. Go to Business Advisor > Product > Diagnosis

| M Product                       | Diagnosis                                                                                                    |                                                                                                  |                      |                     |        |
|---------------------------------|----------------------------------------------------------------------------------------------------|--------------------------------------------------------------------------------------------------|----------------------|---------------------|--------|
| Realtime Ranking<br>Performance | Price Uncompetitive ( 12 )                                                                                                    | Short of Stock ( 0 )                                                                             | Reve                 | enue Dropping ( 2 ) |        |
| Diagnosis                       | Low Conversion Rate(5)                                                                                                    | Not Selling (47)                                                                                 | High                 | Revenue Loss (0)    |        |
|                                 | Low Conversion Rate     Average Conversion Rate in last 7 days is 3     Tip: Use Bundles, Vouchers, Free Shipping                                                                                                    | 10% (or more) lower than the Average Conversion Rate of all your S<br>to improve conversion rate | KLs in the same cate | gory.               |        |
|                                 |                                                                                                    | CR in Last 7D(S                                                                                  | Same Category)       | CR in Last 7D       | CR Gap |
|                                 |                                                                                                    |                                                                                                  | 3.39%                | 1.46%               | 1.93%  |
|                                 | A. 1997 AND 200 AND 200 AND |                                                                                                  | 2.76%                | 0.89%               | 1.87%  |
|                                 | <ul> <li>Martin Schuler</li> <li>Martin</li> </ul>                                                                                                    |                                                                                                  | 2.65%                | 0.95%               | 1.70%  |
|                                 | B States                                                                                                    |                                                                                                  | 2.65%                | 1.10%               | 1.56%  |

Compare the performance of your combo (ROI, basket size, guided sales), to decide which combo to extend validity/ increase tiering/ apply storewide. Go to Business Advisor > Promotion > Flexi Combo

| 🕀 Market                          | Overall Perform                                                                                          | ance                                                                   |                                                                                  |                                 |                                 | <b>March</b> (2019–00                                                 | 3-01 ~ 2019-03-31)                                                                                                    | < >                  |
|-----------------------------------|----------------------------------------------------------------------------------------------------|------------------------------------------------------------------------|----------------------------------------------------------------------------------|---------------------------------|---------------------------------|-----------------------------------------------------------------------|----------------------------------------------------------------------------------------------------|----------------------|
| ucher<br>ee Shipping<br>exi Combo | Revenue<br>2,226,80<br>vs Previous Day                                                                   | 9<br>21.37% I                                                          | Buyers 2<br>4,310,897<br>vs Previous Day 21.37%                                  | ROI<br>34.3%<br>vs Previous Day | ⊘ 21.37%                        | Orders<br>14,310,897<br>vs Previous Day 21.37%                        | Revenue per Bu<br>34.22<br>vs Previous Day                                                                                               | <b>yer</b><br>21.37% |
|                                   | Revenue Buy                                                                                              | vers <mark>=</mark> ROI                                                |                                                                                  |                                 |                                 |                                                                       | Selected 3/5                                                                                                    | Reset                |
|                                   | 4                                                                                                    |                                                                        |                                                                                  |                                 |                                 |                                                                       |                                                                                                    |                      |
|                                   | Performance by F                                                                                         | Promotion                                                              |                                                                                  |                                 |                                 | All Promotions 🗸                                                      | Promotion Name                                                                                                    | ٩                    |
|                                   | Performance by F                                                                                         | Promotion  Buyers Basket Si                                            | ROI  20 Basket Size                                                              | Crders                          | Reven                           | All Promotions ~                                                      | Promotion Name<br>Selected 4/5 Reset                                                                                                    | ٩                    |
|                                   | Performance by F<br>Revenue<br>Unit Sold<br>Name                                                         | Promotion  Promotion Basket Si Condition                               | ROI<br>20 Basket Size<br>Valid Period 🔹                                          | Crders                          | Revenue                         | All Promotions V<br>as per Buyer<br>Buyers 🛊                          | Promotion Name<br>Selected 4/5 Reset                                                                                                    | Q.<br>der ÷          |
|                                   | Performance by R<br>Revenue<br>Unit Sold<br>Name<br>Promomion 111                                        | Promotion<br>Buyers<br>Condition<br>Buy 3, 201                         | ROI      ROI      Basket Size      Valid Period        4 Off 2019-01-18 - 2019-0 | Crders                          | Revenue =<br>123,123            | All Promotions ~<br>e per Buyer<br>Buyers ÷<br>123,123 1              | Promotion Name<br>Selected 4/5 Reset<br>ROI © Or<br>23,123 122                                                                           | Q.<br>der ÷<br>3,123 |
|                                   | Performance by F<br>Performance by F<br>Perenue<br>Unit Sold<br>Name<br>Promontion 111<br>Promontion 111 | Promotion  Promotion  Buyers Basket Si Condition Buy 3, 201 Buy 3, 201 | 2019-01-16 - 2019-0<br>6 Off 2019-01-16 - 2019-0<br>6 Off 2019-01-16 - 2019-0    | Corders                         | Revenue ÷<br>123,123<br>123,123 | All Promotions V<br>as por Buyer:<br>Buyers<br>123,123 1<br>123,123 1 | Promotion Name           Selected 4/5         Reset           ROI ÷         Or           23,123         122           23,123         122 | Cder ©<br>3,123      |

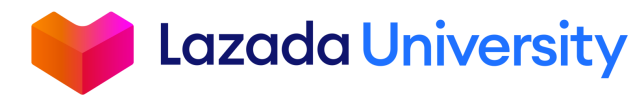

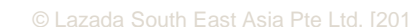

#### NEXT STEPS

## 1. Decide which SKUs to be grouped together for Flexi Combo

2. Create your Flexi Combos

3. Check your Flexi Combo performance!

Click here to do it Now!

**Click here to do it Now!** 

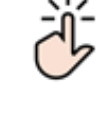

Click here to do it Now!

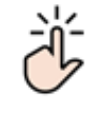

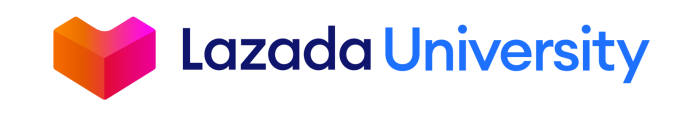

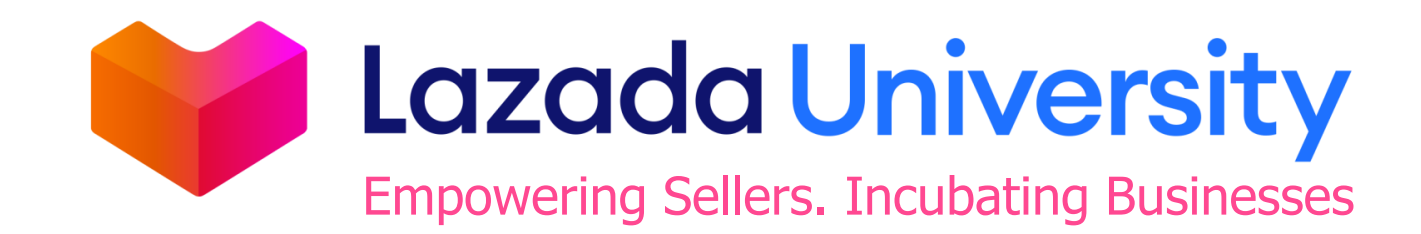

"This material is subject to copyright and shall not be reproduced, republished, uploaded, posted, transmitted or otherwise distributed in any way, without the prior written permission of Lazada South East Asia Pte Ltd. Such permission shall be deemed if (1) You provide a source backlink to the URL on which this material is found; and (2) You place the following credit on the website containing the material: "© Lazada South East Asia Pte Ltd, [2019]"